# 电子社保卡申领使用说明

(常见渠道 V1.0)

#### 一、掌上 12333APP

 1.登录"掌上12333"后,点击"电子社保卡",进入电子社保卡功 能界面,如未领取电子社保卡的,按提示刷脸,领取电子社保卡。(图1)

2.进入电子社保卡功能界面后,点击"社保查询",可查询本人社会保险参保缴费信息。点击二维码图标,可以生成支付二维码。点击"扫一扫"图标,可扫描收款二维码付款,其他功能将陆续上线。(图2)

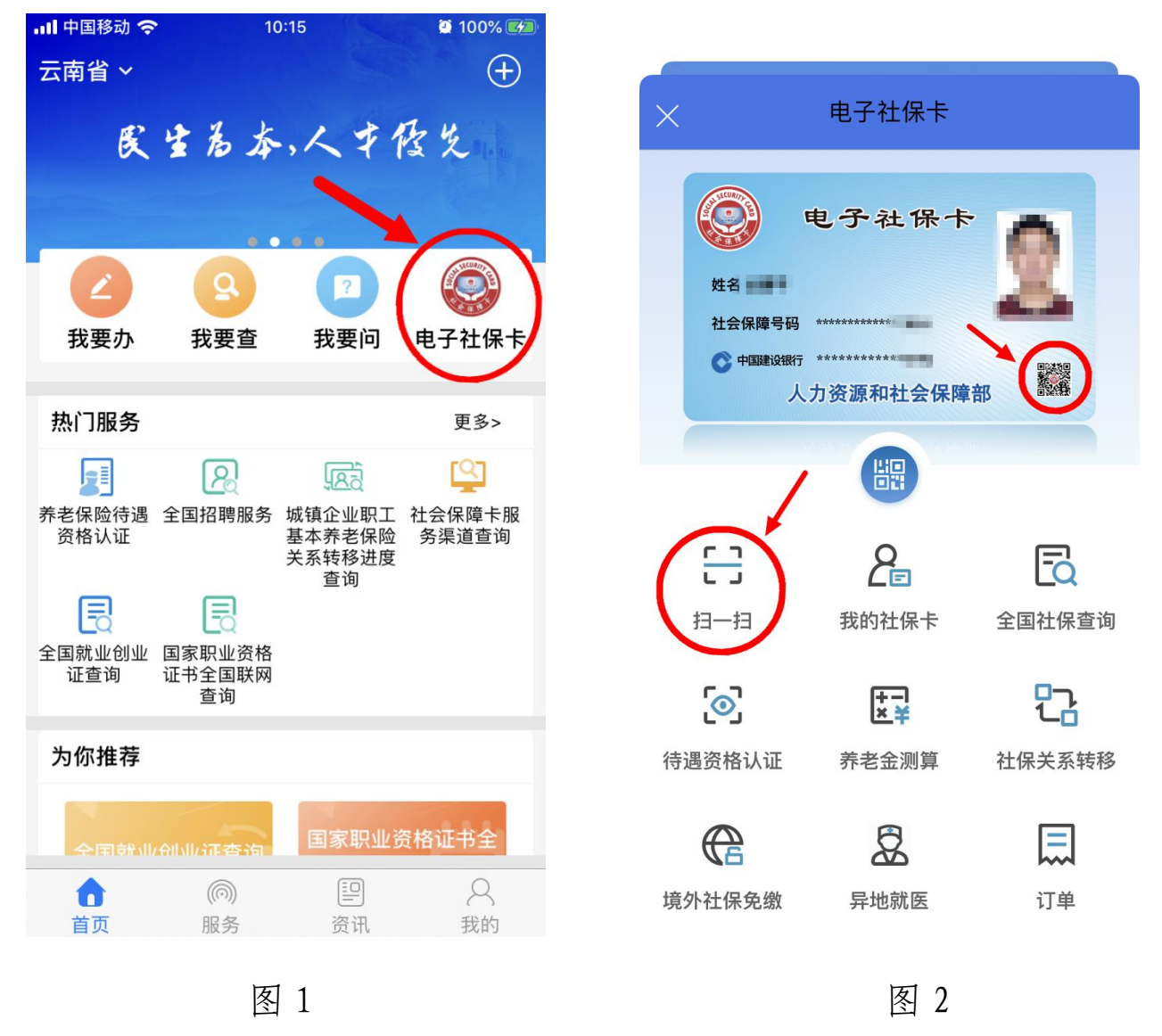

二、云南人社 12333APP

 1.登录"云南人社12333"后,点击"电子社保卡",进入电子社保 卡功能界面,如未领取电子社保卡的,按提示刷脸,领取电子社保卡。
 (图 3)

2.进入电子社保卡功能界面后,点击"社保查询",可查询本人社会保险参保缴费信息。点击二维码图标,可以生成支付二维码。点击"扫一扫"图标,可以扫描收款二维码付款,其他功能将陆续上线。(图4)

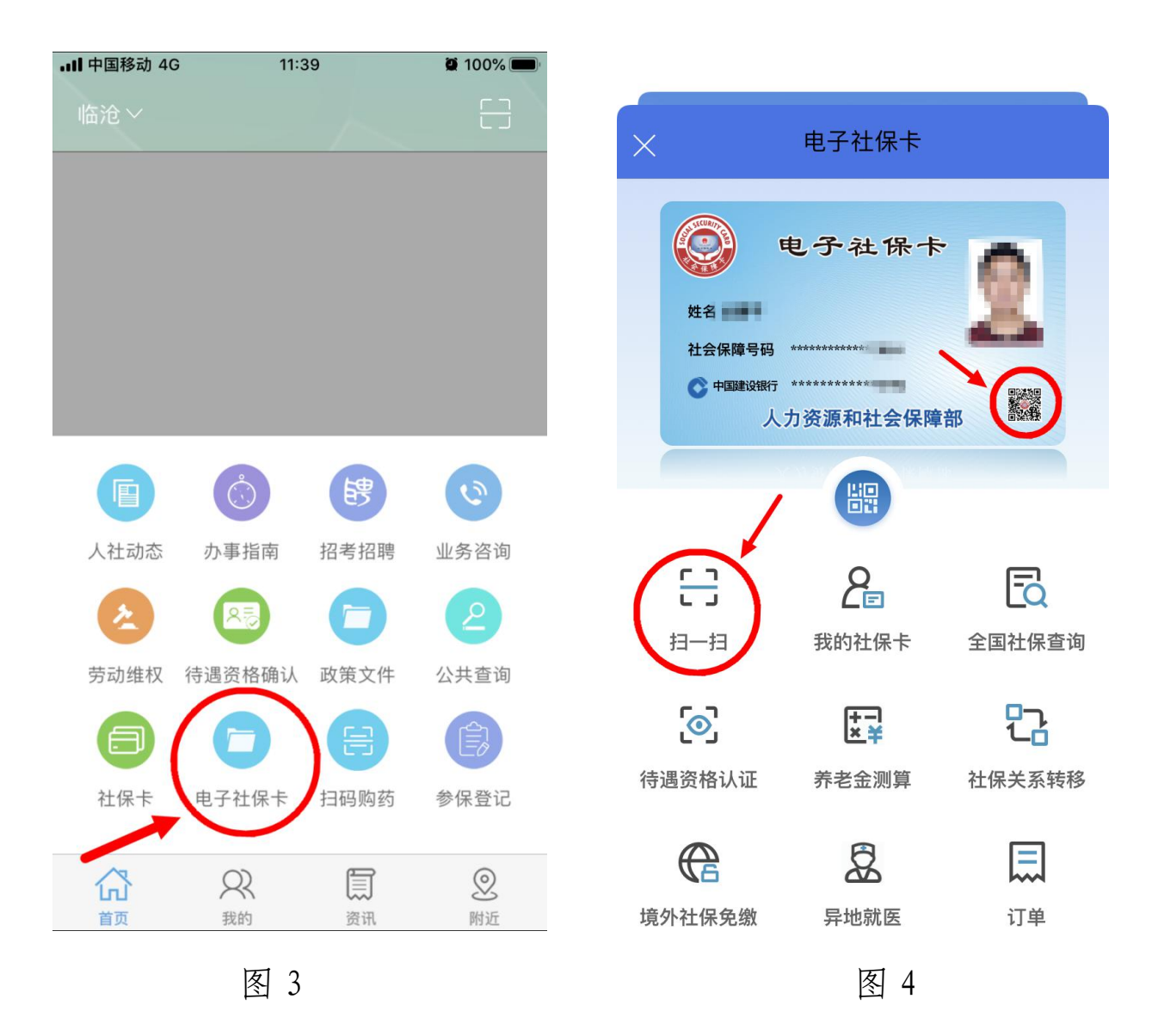

### 三、云南一部手机办事通 APP

1. 登录"云南一部手机办事通"后,在顶部搜索框内输入"电子社保卡",点击空白处进行搜索,在搜索结果中点击"申领电子社保卡",

进入电子社保卡功能界面,如未领取电子社保卡的,按提示刷脸,领取电子社保卡。(图5、图6)

进入电子社保卡功能界面后,点击"社保查询",可查询本人社会保险参保缴费信息。点击二维码图标,可以生成支付二维码。点击"扫一扫"图标,可扫描收款二维码付款,其他功能将陆续上线。(图7)

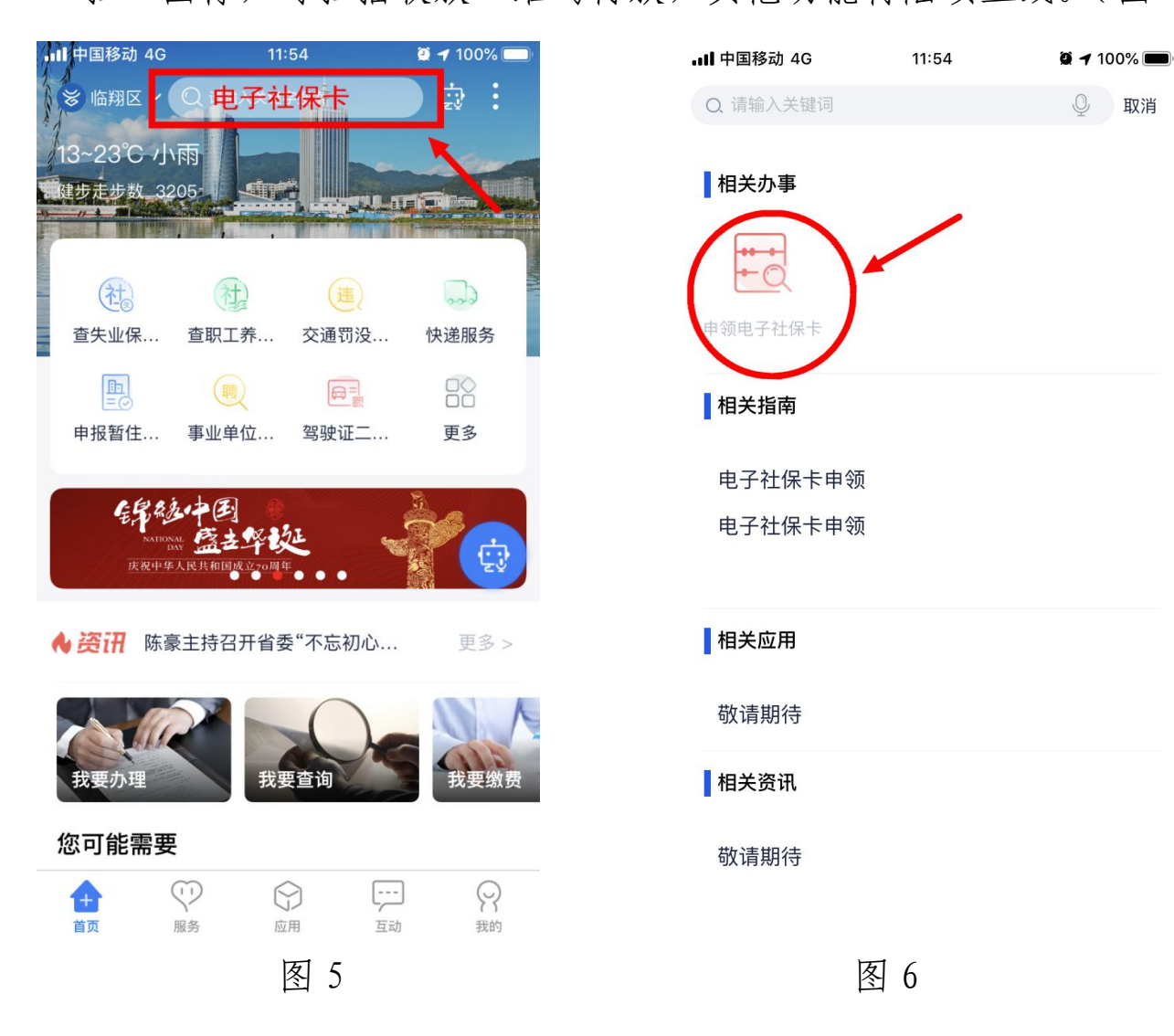

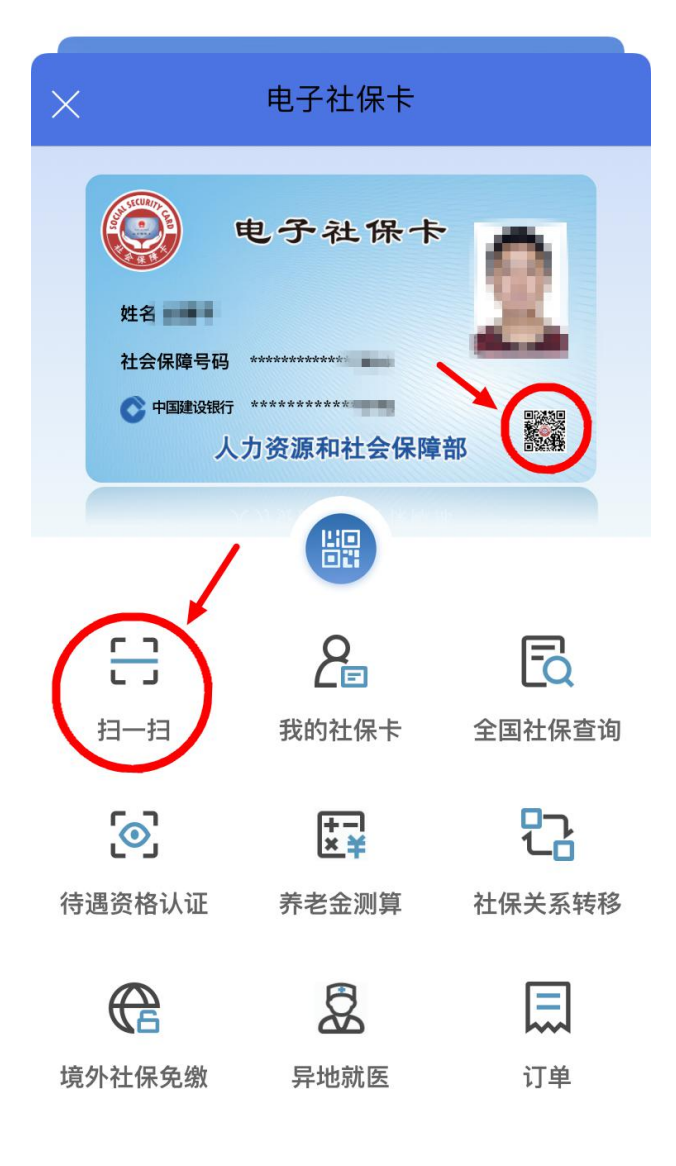

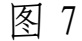

### 四、支付宝 APP

1. 登录"支付宝"后,在首页点击"更多"图标(图8),在"便民 生活"模块下找到"城市服务"图标(图9),点击进入"城市服务"功 能界面,找到"社保"图标(图10),点击进入"社保"功能界面,点 击"电子社保卡"(图11),进入电子社保卡功能界面,如未领取电子社 保卡的,按提示刷脸,领取电子社保卡。

2. 进入电子社保卡功能界面后,点击"社保查询",可以查询本人社会保险参保缴费信息,点击二维码图标,可以生成支付二维码,其他

## 功能将陆续上线。(图12)

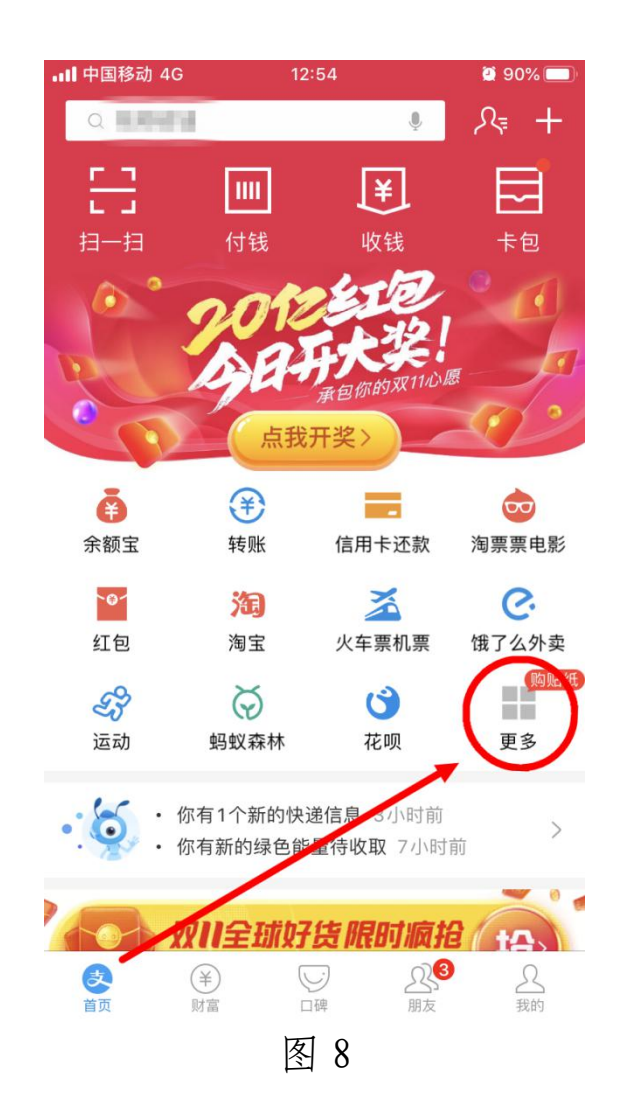

| <b>••••</b> 中国移动 40 | 9 13:  | 13:08 |      |  |
|---------------------|--------|-------|------|--|
| 〈首页                 | Q 全部应用 |       |      |  |
| 最近使用                |        |       |      |  |
| <b>B</b> a          | 6      | ٢     | •    |  |
| 城市服务                | 生活缴费   | 芝麻信用  | 借呗   |  |
| $\bigcirc$          |        | Q     |      |  |
| 蚂蚁庄园                | 充值中心   | 爱心捐赠  | 更多   |  |
| 便民生活                |        |       |      |  |
|                     | 6      |       |      |  |
| 充值中心                | 生活缴费   | 城市服务  | 我的快递 |  |
| (+)                 | 3¥     | Ēœ    |      |  |
| 医疗健康                | 记账本    | 发票管家  | 车主服务 |  |
| >>                  | 3      | 0     |      |  |
| 交通出行                | 体育服务   | 安全备忘  |      |  |
| 财富管理                |        |       |      |  |
| ٢                   | •      | 保     | 关    |  |
|                     |        | 1.0   |      |  |
| 图 9                 |        |       |      |  |

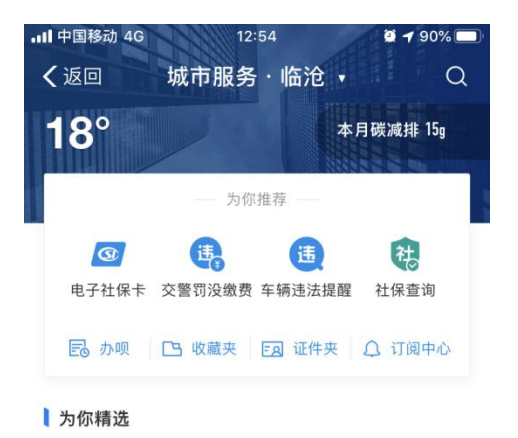

天天支付宝 幸运抽大奖 由影票 丰富大奖等你抽

异 年主 政务 机动车违法查询 | 车辆... ☆ 政务 出国签证办理 | 我向总...

图 10

社保查询

持号就诊1间医生

3 交通出行

汽车票

分 生活缴费 水费 | 电费 | 燃气费

办事大厅

🔁 社保

😯 医疗

电子社保

在线服务 🔰 电子社保卡 🤁 社保查询 🗏 年度权益单查询 ₩ 养老金测算 🙎 异地就医查询 📻 社保卡信息查询 关系转移查询 第三方服务 🔁 补充养老金投保 🛛 🏫 全民保教育金 办事资讯(3) 全部 医疗保险堂贝的2大问题 图 11

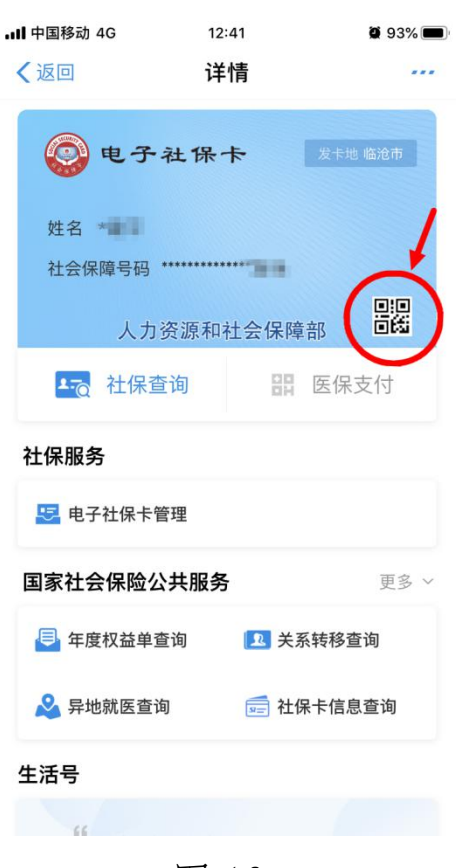

图 12

#### 五、微信 APP

 1.登录"微信"后,在点击"我"→"支付"(图13),在"支付" 界面下找到"城市服务"图标(图14),点击进入"城市服务"功能界 面,找到"社保"图标(图15),点击进入"社保"功能界面,再点击 "电子社保卡(人社部)"(图16),进入电子社保卡功能界面,如未领 取电子社保卡的,按提示刷脸,领取电子社保卡。

 2. 进入电子社保卡功能界面后,点击二维码图标,可以生成支付二 维码,其他功能将陆续上线。(图 17)

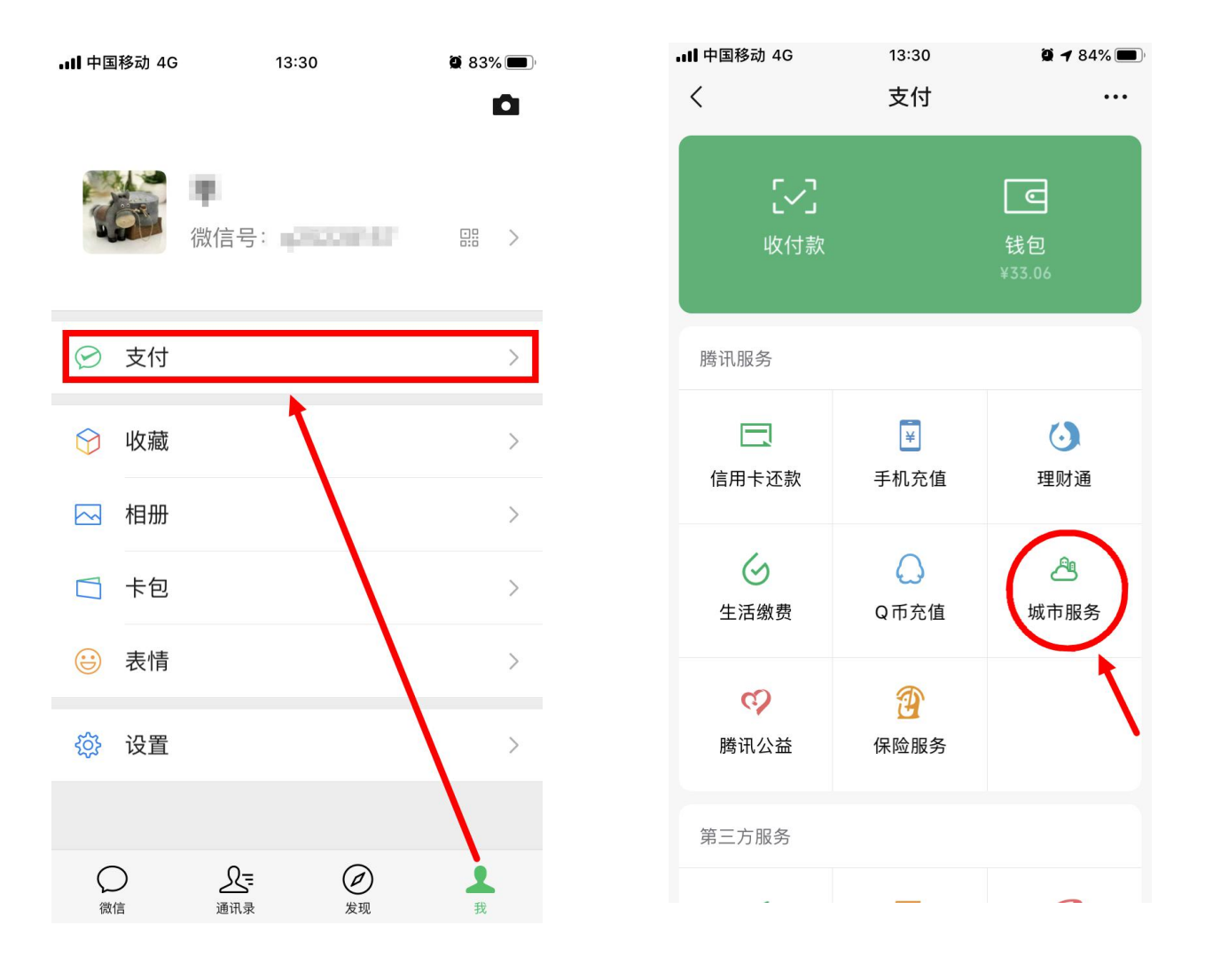

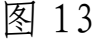

图 14

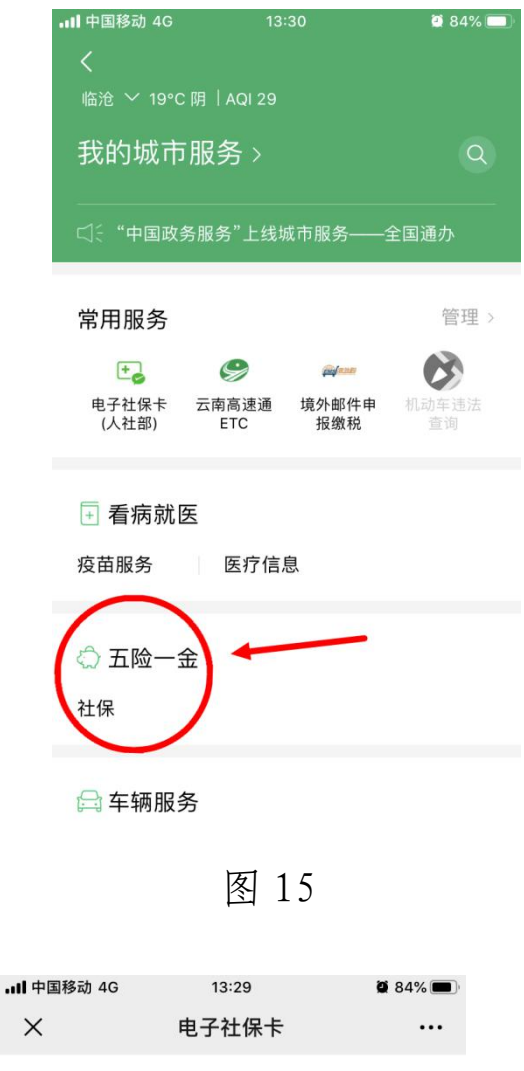

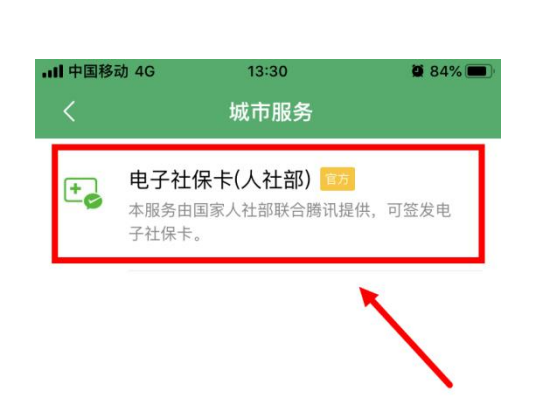

图 16

| 🚱 电子社保卡                                                 |               |
|---------------------------------------------------------|---------------|
| 姓名 444 年<br>社会保障号码 ************************************ |               |
| 人力资源和社会保障部                                              |               |
| 本卡可用于:                                                  |               |
| 电子社保卡二维码                                                | >             |
| 最高999健康金等你来拿                                            | >             |
|                                                         |               |
| 缴费结算                                                    | 已开通           |
| 缴费结算<br>更改密码                                            | 已开通           |
| <ul> <li>缴费结算</li> <li>更改密码</li> <li>重置密码</li> </ul>    | 已开通<br>><br>> |

图 17